## Sikker mail guide

| <b></b>     |                       |               |                       |               |                  |
|-------------|-----------------------|---------------|-----------------------|---------------|------------------|
| Skriv ny    | besked                |               |                       |               |                  |
| A Send      | Gem og luk kladde     | 📋 Slet kladde |                       |               |                  |
| Modtager    | Q Søg efter myndighed |               |                       |               | Vælg myndighed > |
| Dit emne    |                       |               |                       |               |                  |
| Din besked  |                       |               |                       |               |                  |
|             |                       |               |                       |               |                  |
|             |                       |               |                       |               |                  |
|             |                       |               |                       |               |                  |
|             |                       |               |                       |               |                  |
|             |                       |               |                       |               |                  |
| B ∐ i≡      | ~ ⊨ ~                 |               |                       |               |                  |
| 🖉 Vedhæft i | îler                  | Au            | tomatisk gemt som kla | dde kl. 12.47 | Send             |
|             |                       |               |                       |               |                  |

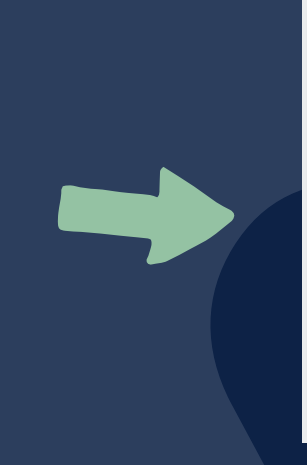

## Øvrige myndigheder

Fx uddannelsesinstitutioner, DR, museér og en lang række andre instanser.

Ð

Når du skal sende en sikker mail til HF&VUC NORD, skal du som det forste logge ind på borger med MitID, når du er inde under sikker mail skal du trykke "Vælg myndighed", herefter trykker du "øvrige myndigheder" og vælger HF&VUC NORD S/I.

| Skriv ny l     | besked                       |                                      |            |                            |   |
|----------------|------------------------------|--------------------------------------|------------|----------------------------|---|
| A Send         | Gem og luk kladde 💼 Slet kla | dde                                  |            |                            |   |
| Modtager       | HF&VUC NORD S/I              |                                      |            | HF&VUC NORD                |   |
| Kategori       | Q. Søg efter kategori        | Vælg                                 | kategori > | Henvendelse for kursister. |   |
| Dit emne       |                              |                                      |            |                            |   |
| Din besked     |                              |                                      | _          |                            |   |
|                |                              |                                      | _          |                            |   |
|                |                              |                                      | _          |                            |   |
|                |                              |                                      | _          |                            |   |
|                |                              |                                      |            |                            | V |
| B <u>U</u> ≔ ~ | / ⊨ ~                        |                                      |            |                            |   |
| 🖉 Vedhæft fi   | iler                         | Automatisk gemt som kladde kl. 12.48 | Send       |                            |   |

Herefter skal du under "Vælg Kategori" trykke på knappen "HF&VUC NORD, Henvendelse for kursister".

| Skriv ny | besked            |  |
|----------|-------------------|--|
| 🛃 Send   | Gem og luk kladde |  |
| Modtager | HF&VUC NORD S/I × |  |
| Kategori |                   |  |
| Dit emne |                   |  |

Nu kan du tilføje dit emne, vedhæfte filer og sende din sikre mail til HF&VUC NORD.